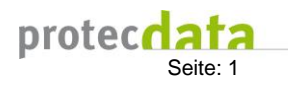

# OPM-CH

### 1. OPM Strukturdaten

Die OPM Strukturdaten bestehen aus den Informationen zur Ihrer Abteilung (1) und den eigentlichen Strukturdaten (2). Die Strukturdaten werden jährlich erfasst.

Der Zwischenstand einer Eingabe kann mittel Schaltfläche "Zwischenspeichern" (3) gespeichert werden. Um die Eingabe abzuschließen muss das Formular visiert werden. Dies erfolgt durch Betätigung der Schaltfläche "Speichern und visieren" (4).

| OPM <sub>ch</sub> OA-QUA @ OPM-CH                                                                                                    |                                  |  |  |  |  |  |
|----------------------------------------------------------------------------------------------------|----------------------------------|--|--|--|--|--|
|                                                                                                    |                                  |  |  |  |  |  |
| OPM Strukturdaten     Subdisziplinen     Lokalitäten     Kapazitäten                                                                                     |                                  |  |  |  |  |  |
| PDF Zwischenspeichern                                                                                                    |                                  |  |  |  |  |  |
| Ihre Abteilung (= Abteilung, Institut, Departement                                                                                                    | , Praxis, Unternehmen) 1         |  |  |  |  |  |
| Identifikation (zugeteilte Identifikationsnummer):                                                                                                    | 10000                            |  |  |  |  |  |
| Name Ihrer Abteilung mit zugehörigem Spital (falls vorhanden):                                                                                           | Anästhesie Boswil                |  |  |  |  |  |
| Titel des Abteilungsleiters Ihrer Abteilung (OP Management):                                                                                             | Dr.                              |  |  |  |  |  |
| Vorname des Abteilungsleiters Ihrer Abteilung (OP Management):                                                                                           | Peter                            |  |  |  |  |  |
| Name des Abteilungsleiters Ihrer Abteilung (OP Management):                                                                                              | Zeltner                          |  |  |  |  |  |
| E-Mailadresse des Abteilungsleiters Ihrer Abteilung (OP Management):                                                                                     | peter.zeltner@protecdata.ch      |  |  |  |  |  |
| Kontaktadresse für Rückfragen (E-Mailadresse des Datenverantwortlichen<br>Ihrer Abteilung):                                                              | roland.meier@protecdata.ch       |  |  |  |  |  |
| Strukturdaten:                                                                                                    | 2                                |  |  |  |  |  |
| Jahr:                                                                                                    | 2020 🗸                           |  |  |  |  |  |
| Setting                                                                                                    |                                  |  |  |  |  |  |
| CMI:                                                                                                    | 23                               |  |  |  |  |  |
| Krankenhaustypologie gemäss Bfs-Statistik:                                                                                                    | K112 Zentrumsversorgung Niveau 2 |  |  |  |  |  |
| Personal für den OP Betrieb (in FTE)                                                                                                    |                                  |  |  |  |  |  |
| Dipl. Fachperson Operationstechnik HF, Dipl. Pflegefachpersonen im OP,<br>Personal in Ausbildung (Instrumentieren am Tisch inkl. OP-<br>Fühungspersonal) | 122                              |  |  |  |  |  |
| Physician Assistants (PA), Dipl. Fachperson Operationstechnik HF, Dipl.<br>Pflegefachpersonen im OP (nicht ärztliches assistieren während der OP)        |                                  |  |  |  |  |  |
| Perioperative Assistenz (POA), FaGe, Pflegeassistenz, Hilfspersonal (OP-<br>Vorbereitung, Springer, nicht am Tisch)                                      |                                  |  |  |  |  |  |
| OP Lagerungspflege (Patientenlagerung)                                                                                                    | 4                                |  |  |  |  |  |
| Administratives Personal inkl. Leitstelle / OP-Koordination                                                                                              | 5                                |  |  |  |  |  |
| Logistikpersonal (haben nicht smit Patienten zu tun) 6                                                                                                   |                                  |  |  |  |  |  |
| Reinigungspersonal                                                                                                    | 7                                |  |  |  |  |  |
| PDF Zwischenspeichern und visieren                                                                                                    |                                  |  |  |  |  |  |

### 2. Subdisziplinen

Über den Menüpunkt OP-Management->Subdisziplinen können die Subdisziplinen Ihrer Abteilung eingesehen und bearbeitet werden. Mit der Schaltfläche "Eintrag hinzufügen" (1) kann eine neue Subdisziplin angelegt werden. Eine Subdisziplin besteht aus einem eindeutigen Code (2) und der dazugehörigen Bezeichnung (3). Zudem muss die Subdisziplin einer A-QUA Disziplin zugeordnet werden (4). Mit den Feldern ,Gültig von' und ,Gültig Bis' kann die Gültigkeit der Subdisziplin gesteuert werden. Nicht mehr gültige Subdisziplinen können durch Setzen des ,Gültig bis'-Datums zum gewünschten Zeitpunkt deaktiviert werden.

Der für die Subdisziplin verwendete Code (2) muss in der Variable [20302] mit den Leistungsdaten importiert werden (= Pflichtfeld).

| OD Management > Reporting > Import >           | Vowaltung                                  |                                                                      |            |                        |
|------------------------------------------------|--------------------------------------------|----------------------------------------------------------------------|------------|------------------------|
| OPM Strukturdaton     Subdistinlinon     Local | täton Kanazitäton                          |                                                                      |            |                        |
| Subuszpinien / Lokan                           | Raten Apazitaten                           |                                                                      |            | (3 △ 3)                |
| Subdisziplin, Plankapazitäten für OP N         | lanagement                                 |                                                                      |            | 2 + Eintrag hinzufügen |
| Subdisziplin, Plankapazität<br>Kürzel [20302]  | Subdisziplin, Plankapazität<br>Bezeichnung | Hauptverantwortliche A-QUA Disziplin<br>Gemäss Tabelle A-QUA [20301] | Gültig von | Gültig bis             |
| АИК 2                                          | Augenchirurgie 3                           | Augenchirurgie                                                       | 01.01.2018 | 5 31.12.2099           |
| CHIR                                           | Allgemein- und Viszeralchirurgie           | Allgemein- und Viszeralchirurgie                                     | 01.01.2018 | 31.12.2099             |
| FK                                             | Gyn/Geb                                    | Geburtshilfe                                                         | 01.01.2018 | 31.12.2099             |
| GEF                                            | Gefässchirurgie                            | Gefässchirurgie                                                      | 01.01.2018 | 31.12.2099             |
| HNO                                            | HNO Chirurgie                              | HNO Chirurgie                                                        | 01.01.2018 | 31.12.2099             |
| KIEF                                           | Kieferchirugie                             | Kieferchirugie                                                       | 01.01.2018 | 31.12.2099             |
| NCH                                            | Neurochirurgie                             | Neurochirurgie                                                       | 01.01.2018 | 31.12.2099             |
| ORTHO                                          | Orthopädische Chirurgie                    | Orthopädische Chirurgie                                              | 01.01.2018 | 31.12.2099             |
| RAD                                            | Radiologie / interventionelle Radiologie   | Radiologie / interventionelle Radiologie /<br>Nuklearmedizin         | 01.01.2018 | 31.12.2099             |
| URO                                            | Urologische Chirurgie                      | Urologische Chirurgie                                                | 01.01.2018 | 31.12.2099             |
| 30 🗸 Einträge anzeigen                         |                                            |                                                                      |            |                        |

### 3. Lokalitäten

Über den Menüpunkt OP-Management->Lokalitäten können die Lokalitäten Ihrer Abteilung eingesehen und bearbeitet werden. Über die Schaltfläche "Eintrag hinzufügen" (1) kann eine neue Lokalität erfasst werden. Eine Lokalität besteht aus einem eindeutigen Code (2), der Bezeichnung (3), der Typisierung der Lokalität (4) sowie den Angaben zu Erstschnitt-Zeit (5), Wechsel-Zeit (6) und Kapazitätsplanung (7). Wie bei den Subdisziplinen kann die Gültigkeit über die Felder ,Gültig von' und ,Gültig bis' gesteuert werden.

Der für die Lokalität verwendete Code (2) muss in der Variable [20503] mit den Leistungsdaten importiert werden.

| Operation         Operating         Operating         Operating         Operating         Operating         Erstschnittig         Wecksel-<br>zeit (J/N)         Kanzelität         Gülig von<br>poss         Gülig von<br>gilig von<br>poss         Operating         Operating                                            | OPM Strukturdaten     Subdis:  | ziplinen  | <ul> <li>Lokalitäten Kapaz</li> </ul> | itäten |                        |   |                              |                          |                                   |            |                   |
|----------------------------------------------------------------------------------------------------|--------------------------------|-----------|---------------------------------------|--------|------------------------|---|------------------------------|--------------------------|-----------------------------------|------------|-------------------|
| OP-Lokalität<br>Bizzel [20503]         OP-Lokalität<br>Bizzel [20503]         OP-Lokalität<br>Bizzel [20503]         OP-Lokalität<br>Bizzel [20503]         OP-Lokalität<br>Bizzel [20503]         OP-Lokalität<br>Bizzel [20503]         Setter [1/10]         Kapazitäts-<br>planung         Gility ba<br>planung         Gility ba<br>Bizzel [20503]           OPS1         OPS1<                                                                                                    | Details zur Lokalität des      | Eingriffs | für OP Managem                        | ent    |                        |   |                              |                          |                                   | 2 +E       | intrag hinzufügen |
| OPS1         OPS1         OPS1         OPS2         OPS2         OPS2         OPS3         OPS3         OPS3         OPS3         OPS3         OPS3         OPS3         OPS3         OPS3         OPS3         OPS3         OPS3         OPS3         OPS3         OPS3         OPS3         OPS4         N         N         N         OPS1         OPS1         OPS1         OPS1         OPS1         OPS1         OPS1         OPS1         OPS1         OPS1         OPS3         OPS3         OPS3         OPS3         OPS3         OPS3         OPS3         OPS3         OPS3         OPS3         OPS3         OPS3         OPS3         OPS3         OPS3         OPS3         OPS4         OPS4         OPS4         OPS4         OPS4         OPS4         OPS3         OPS3         OI.01.2018         31.12.2099         OPS5         OPS5         OPS5         OPS4         J         N         J         O1.01.2018         31.12.2099         OPS6         OPS6         OPS6         OPS6         OPS6         OPS6         OPS6         OPS6         OPS6         OPS6         OPS6         OPS6         OPS6         OPS6         OPS6         OPS6         OPS6         OPS6         OPS6         OPS6         OPS6                                                                                                    | OP-Lokalität<br>Kürzel [20503] | ÷         | DP-Lokalität<br>3ezeichnung           | ¢      | OP-Saal<br>Typisierung | ¢ | Erstschnitt-<br>Zeit (J/N) 👙 | Wechsel-<br>Zeit (J/N) 🍦 | Kapazitäts-<br>planung ∳<br>(J/N) | Gültig von | Gültig bis        |
| OPS2         OP-Sail         J         N         J         0.10.12018         31.12.2099           OPS3         OPS3         OPS3         OP-Sail         N         N         N         0.10.12018         31.12.2099           OPS4         OPS4         OPS4         OP-Sail         J         N         J         0.10.12018         31.12.2099           OPS5         OPS5         OPS6         OPS6         OP-Sail         J         N         J         0.10.12018         31.12.2099           OPS6         OP56         OP56         OP-Sail         J         N         J         0.10.12018         31.12.2099           30 v< Ehträge anzeigen         Ehträge anzeigen         Description         Description         Description         Description         Description                                                                                                    | OPS1 2                         | 0         | PS1                                   | 3      | OP-Saal                | 4 | J 5                          | N 6                      | з 🕧                               | 01.01.2018 | 31.12.2099        |
| OPS3         OPSa         N         N         N         0.10.1.2018         3.1.2.2099           OPS4         OPS4         OPS4         J         N         J         0.10.1.2018         3.1.12.2099           OPS5         OPS5         OPS5         OPS6         OP.5aal         J         N         J         0.10.1.2018         3.1.12.2099           OPS6         OPS6         OPS6         OP.5aal         J         N         J         0.10.1.2018         3.1.12.2099           30 v         Ehträge anzeigen         Statistik         Statistik </td <td>OPS2</td> <td>0</td> <td>PS2</td> <td></td> <td>OP-Saal</td> <td></td> <td>J</td> <td>N</td> <td>J</td> <td>01.01.2018</td> <td>31.12.2099</td> | OPS2                           | 0         | PS2                                   |        | OP-Saal                |   | J                            | N                        | J                                 | 01.01.2018 | 31.12.2099        |
| OPS4         OPSal         J         N         J         0.10.12018         31.12.2099           OPS5         OPS5         OPS6         OP-Saal         J         N         J         0.10.12018         31.12.2099           OPS6         OPS6         OPS6         OP-Saal         J         N         J         0.10.12018         31.12.2099           30 v         Entrage anzelgen         Statistical anzelgen         Statistical anzelgen         Statistical anzelgen         Statistical anzelgen         Statistical anzelgen                                                                                                    | OPS3                           | 0         | PS3                                   |        | OP-Saal                |   | N                            | N                        | N                                 | 01.01.2018 | 31.12.2099        |
| OP55         OP.5aal         J         N         J         0.10.1.2018         31.12.2099           OP56         OP56         OP.5aal         J         N         J         0.10.1.2018         31.12.2099           30 v         Einträge anzeigen         Einträge anzeigen         Sitter State State         Sitter State         Sitter State<                                              | OPS4                           | 0         | PS4                                   |        | OP-Saal                |   | J                            | N                        | J                                 | 01.01.2018 | 31.12.2099        |
| OP56         OP.5aal         J         N         J         01.01.2018         31.12.2099           30 v         Einträge anzeigen                                                                                                    | OPS5                           | 0         | PS5                                   |        | OP-Saal                |   | J                            | N                        | J                                 | 01.01.2018 | 31.12.2099        |
| 30 ♥ Einträge anzeigen                                                                                                    | OPS6                           | 0         | PS6                                   |        | OP-Saal                |   | J                            | N                        | J                                 | 01.01.2018 | 31.12.2099        |
|                                                                                                    | 30 🖌 Einträge anzeigen         |           |                                       |        |                        |   |                              |                          |                                   |            |                   |

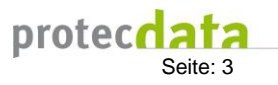

## 4. Kapazitäten

Über den Menüpunkt OP-Management->Kapazitäten können die Kapazitäten Ihrer Abteilung eingesehen und bearbeitet werden. Um die Erfassung von Kapazitäten zur Erleichtern, kann über die Schaltfläche "CSV Import" (1) eine CSV-Datei mit den Kapazitäten importiert werden. Das Format der CSV-Datei ist in Kapitel 4.1 beschrieben.

Beim Import der Kapazitäten, wird geprüft, ob die zu importierenden Subdisziplinen und Lokalitäten im System vorhanden sind. Ist dies nicht der Fall, wird der Import abgebrochen.

Die vorhandenen Kapazitäten können pro Woche oder pro Tag (3) dargestellt werden. Die aktuelle Woche oder der aktuelle Tag kann über die Wochen/Tag-Auswahl (2) eingestellt werden.

Einzelne Kapazitäten können mittels Drag und Drop verschoben werden. Die Dauer mit Rechtsklick auf einen Kapazitätsblock über das Kontextmenü "Bearbeiten" (4) angepasst werden. Sie kann auch durch ziehen des unteren Rands des Kapazitätsblocks angepasst werden.

Ein neuer Block lässt sich durch Markierung eines leeren Bereichs und Rechtsklick darauf über das Kontextmenu "Erstellen" anlegen.

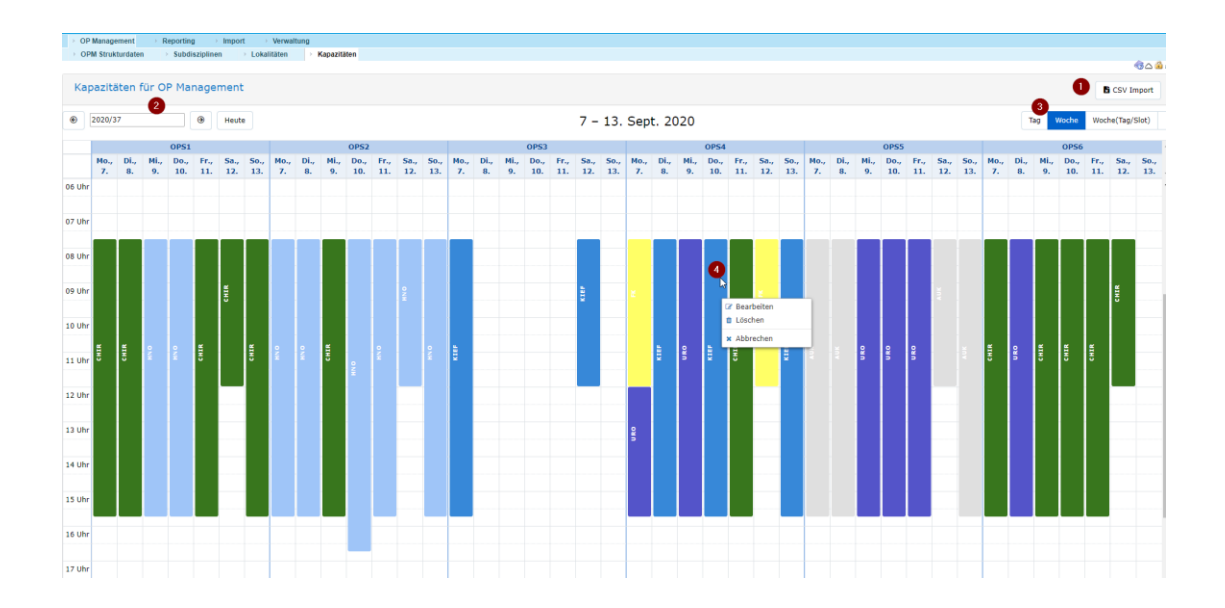

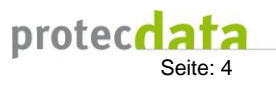

# 4.1 CSV-Import Format

Die OP-Kapazitäten können über eine CSV-Datei (= Excelfile, als CSV-Datei speichern) in OPM-CH importiert werden (siehe Kapitel 4). Nachfolgend die Beschreibung des Import-Formats:

INSTID= zugewiesene ID Ihrer AbteilungBEGINN= Datum und Zeit Beginn einer Kapazität (Format: yyyymmddHHmmss)ENDE= Datum und Zeit Ende einer Kapzität (Format: yyyymmmddHHmmss)LOKALITAET= Lokalität der Kapazität (entspricht Lokalität-Code aus Kapitel 3)SUBDISZIPLIN= Subdisziplin der Kapazität (entspricht Subdisziplin-Code aus Kapitel 2)

#### Ansicht Excel

| INSTID | BEGINN         | ENDE           | LOKALITAET | SUBDISZIPLIN |
|--------|----------------|----------------|------------|--------------|
| 10000  | 20200831080000 | 20200831164500 | OPS1       | HNO          |
| 10000  | 20200831080000 | 20200831164500 | OPS2       | GEF          |
| 10000  | 20200831080000 | 20200831164500 | OPS3       | NCH          |
| 10000  | 20200831080000 | 20200831164500 | OPS4       | KIEF         |
| 10000  | 20200831080000 | 20200831164500 | OPS5       | RAD          |
| 10000  | 20200901080000 | 20200901164500 | OPS1       | CHIR         |
| 10000  | 20200901080000 | 20200901164500 | OPS2       | CHIR         |
| 10000  | 20200901080000 | 20200901164500 | OPS3       | HNO          |
| 10000  | 20200901080000 | 20200901164500 | OPS4       | ORTHO        |
| 10000  | 20200901080000 | 20200901164500 | OPS5       | URO          |
| 10000  | 20200901080000 | 20200901120000 | OPS6       | NCH          |

#### Ansicht CSV

INSTID;BEGINN;ENDE;LOKALITAET;SUBDISZIPLIN 10000;20200831080000;20200831164500;OPS1;HNO 10000;20200831080000;20200831164500;OPS2;GEF 10000;20200831080000;20200831164500;OPS3;NCH 10000;20200831080000;20200831164500;OPS4;KIEF 10000;20200901080000;20200901164500;OPS5;RAD 10000;20200901080000;20200901164500;OPS2;CHIR 10000;20200901080000;20200901164500;OPS3;HNO 10000;20200901080000;20200901164500;OPS4;ORTHO 10000;20200901080000;20200901164500;OPS4;ORTHO 10000;20200901080000;20200901164500;OPS5;URO